# Microsoft FTP 서버를 사용하여 CUE 백업 및 복 원

### 목차

소개 <u>사전 요구 사항</u> <u>요구 사항</u> <u>사용되는 구성 요소</u> <u>표기 규칙</u> <u>구성</u> <u>백업 구성</u> <u>박업 구성</u> <u>구성 복원</u> <u>다음을 확인합니다.</u> 문제 해결 <u>트러블슈팅 절차</u> <u>관련 정보</u>

# <u>소개</u>

이 문서에서는 Microsoft FTP Server에서 Cisco Unity Express 시스템 및 데이터 파일을 사용하여 백업 및 복원 작업을 수행하는 방법에 대한 샘플 컨피그레이션을 제공합니다.

# <u>사전 요구 사항</u>

### <u>요구 사항</u>

이 구성을 시도하기 전에 다음 요구 사항을 충족해야 합니다.

- FTP 게시 서비스가 Microsoft FTP 서버에서 시작되었습니다.
- Microsoft FTP 서버에서 Cisco Unity Express 모듈에 대한 IP 연결
- Microsoft FTP 서버의 FTP 디렉터리에 대한 읽기 및 쓰기 권한

### <u>사용되는 구성 요소</u>

이 문서의 정보는 다음 소프트웨어 및 하드웨어 버전을 기반으로 합니다.

- Microsoft Windows 2000 FTP 서버
- Cisco Unity Express 버전 1.1.1

이 문서의 정보는 특정 랩 환경의 디바이스를 토대로 작성되었습니다. 이 문서에 사용된 모든 디바이스는 초기화된(기본) 컨피그레이션으로 시작되었습니다. 현재 네트워크가 작동 중인 경우, 모든

명령어의 잠재적인 영향을 미리 숙지하시기 바랍니다.

#### <u>표기 규칙</u>

문서 규칙에 대한 자세한 내용은 <u>Cisco 기술 팁 표기 규칙</u>을 참조하십시오.

## <u>구성</u>

이 섹션에는 이 문서에서 설명하는 기능을 구성하기 위한 정보가 표시됩니다.

#### <u>백업 구성</u>

백업 작업을 수행하려면 여기에 제공된 지침을 따르십시오.

1. 관리 > 백업/복원 > 구성을 선택합니다. 파일을 저장할 Microsoft FTP 서버의 URL을 지정합니 다. 완료되면 Apply를 클릭합니다

| 🔮 Administration > Backup / Restore > Configuration - System Administration - Cisco Unity Express - Microsoft Internet Explorer |               | . e ×               |
|----------------------------------------------------------------------------------------------------|---------------|---------------------|
| Ele Edit Yew Favorites Icols Help                                                                                               |               | - 10                |
| 4-Back + ⇒ - ③ ③ ④ ④ Search @Favorites @Media ④ ဩ+ ④                                                                            |               |                     |
| Address a http://10.95.23.71/Web/SA/BUSProfile.do                                                                               |               | Links <sup>39</sup> |
| Cisco Unity Express                                                                                                    | Cisco Systems |                     |
| > Discover all that is possible on the internet.                                                                                | alb. alb.     |                     |
| Cisco Linity Express Voice Mail ( Auto Attendent                                                                                | Litera I Lee  |                     |
| Cisco Unity Express Voice Mail FAuto Attendant                                                                                  | Prome Logo    | <u></u>             |
| Connigone + Voice Hain + Agministration + Delagas + Reports + Heip +                                                            |               |                     |
| Administration > Backup / Restore > Configuration                                                                               |               |                     |
| Asply W Help                                                                                                    |               |                     |
| Sever 101 * Br://10.9519132                                                                                                    |               |                     |
|                                                                                                    |               |                     |
| Oser ID -: Testuser                                                                                                    |               |                     |
| Password:                                                                                                    |               |                     |
| Confirm Password:                                                                                                    |               |                     |
| Maximum revisions *: 5                                                                                                    |               |                     |
| * indicates a mandatory field                                                                                                   |               |                     |
| L                                                                                                    |               |                     |
|                                                                                                    |               |                     |
|                                                                                                    |               |                     |
|                                                                                                    |               |                     |
|                                                                                                    |               |                     |
|                                                                                                    |               |                     |
|                                                                                                    |               |                     |
|                                                                                                    |               |                     |
|                                                                                                    |               |                     |
|                                                                                                    |               | ¥.                  |
| a) javascript:OnSave();                                                                                                    | Internet      |                     |

2. 백업 및 복원할 데이터 범주 유형을 확인합니다. Start **Backup(백업 시작)을 클릭합니다**.**참고:** Cisco는 컨피그레이션과 데이터 카테고리를 모두 백업할 것을 권장합니다

| 🚰 Administration > Dackup / Restore > Start Dackup - System Administration - Cisco Unity Express - Microsoft Internet Explorer                                                                             | X                                      |
|----------------------------------------------------------------------------------------------------|----------------------------------------|
| Ele Edit View Favorites Icols Help                                                                                                    | - #R                                   |
| 4+Back + → - 🕼 🕄 🖓 Search @Favorites @Media 🔇 🖧+ 🌆                                                                                                    |                                        |
| Agdress a http://10.95.23.71/Web/SA/TriggerBackup.do                                                                                                    | ▼ @Go Links <sup>30</sup>              |
| Cisco Unity Express > Discover all that is possible on the Internet.                                                                                                    | Cisco Systems                          |
| Cisco Unity Express Voice Mail / Auto Attendant                                                                                                    | Home Logout                            |
| Configure ▼ Voice Mail ▼ Administration ▼ Defaults ▼ Reports ▼ Help ▼                                                                                                    | ······································ |
| Administration > Backup / Restore > Start Backup                                                                                                    |                                        |
| Choose the categories, name and click 'Start Backup'                                                                                                    |                                        |
| Backup ID: 1 Description: Backup of All Categories* IF Configuration (System and Application settings) IF Data (Application Data and Voice Mail Messages) * indicates a mandatory field  Stort Backup Help |                                        |
|                                                                                                    |                                        |
|                                                                                                    |                                        |
| e) Done                                                                                                    | 🔮 Internet                             |

3. 확인**을** 클릭하여 오프라인 모드로 들어갑니다

| Microsoft | Internet Explorer                                                                                                  |
|-----------|----------------------------------------------------------------------------------------------------|
| ?         | This operation will cause the system to be quiesced and all active calls will be dropped. Do you want to continue? |
|           | Cancel                                                                                                    |

| System Offline - Microsoft Internet Explorer                                                                               | X                                                |
|----------------------------------------------------------------------------------------------------|--------------------------------------------------|
| File Edit Wew Favorites Tools Help                                                                                         | 198 - C                                          |
| ⇔Back + ⇒ - 🕼 🔄 🕼 🕄 Search @Favorites @Media 🏈 🔂+ 🕼                                                                        |                                                  |
| Address Dhtp://10.95.23.71/Web/Common/SystemOffline.do                                                                     | ▼ @Go Links <sup>™</sup>                         |
| Cisco Unity Express<br>> Discover all that is possible on the internet.<br>Cisco Unity Express Voice Mail / Auto Attendant | Cisco Systems<br>addiscarding<br>  Home   Logout |
| Configure  Voice Mail  Administration  Defaults  Reports  Help                                                             |                                                  |
| Your System is in off line mode. You are not allowed to do any operations.         No Of Bytes Transfered: 208             |                                                  |
|                                                                                                    |                                                  |
| 1<br>1                                                                                                    | 📄 📄 Internet                                     |

4. 백업이 완료된 후 Bring Back to Online(온라인으로 돌아가기) 하이퍼링크를 클릭합니다

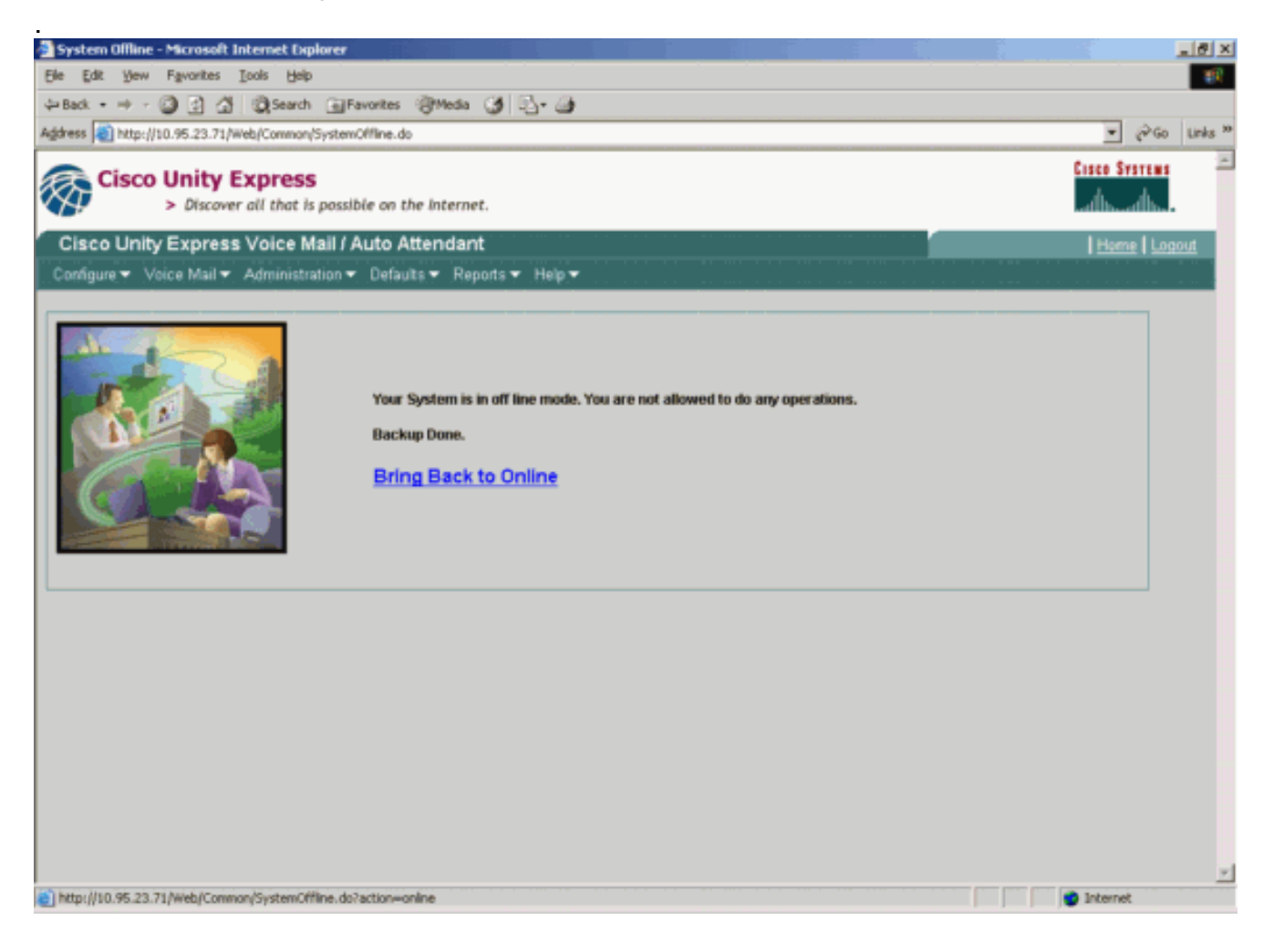

### <u>구성 복원</u>

.

.

복원 작업을 수행하려면 여기에 제공된 지침을 따르십시오.

**참고:** 복원 프로세스는 새로 이미지 처리된 카드에서 수행되어야 합니다.이전 라이센스보다 적은 수의 시스템으로 복원할 수 없습니다. 또한 라이센스가 다른 시스템으로 복원할 수 없습니다. 예를 들어, CiscoCallManager와 CiscoCallManagerExpress의 라이센스는 전혀 백업되지 않습니다.

1. 관리 > 백업/복원 > 복원 시작을 선택합니다. 복원할 범주를 지정하고 복원 시작을 클릭합니다

| File Filt View Envirites Tr     |                                           | an Administration - cisco onicy capicas - Pilcruson | t Enternet Explorer    | - 61 2      |
|---------------------------------|-------------------------------------------|-----------------------------------------------------|------------------------|-------------|
| Die Ber Dett (Biones D          | iools Help                                |                                                     |                        | - 88        |
| ⇔Back • ⇒ - 🎱 🔂 🚮               | QSearch ⊡Favorites @M                     | සා 🥑 වු- 🗿                                          |                        |             |
| Agdress 🔊 http://10.95.23.71/We | eb/SA/TriggerRestore.do                   |                                                     | •                      | @Go Links ' |
| Cisco Unity E                   | xpress<br>all that is possible on the int | ernet.                                              | Cisco Si               | aths.       |
| Cisco Unity Express             | Voice Mail / Auto Atten                   | dant                                                |                        | e Logout    |
| Configure Voice Mail V          | Administration   Defaults                 | Reports 👻 Help 💌                                    |                        |             |
| Administration > Back           | up / Restore > Start Re                   | store                                               |                        |             |
| Select the row, the categori    | ies and click 'Start Restore'             |                                                     |                        |             |
| 1 - 1 of 1 result(s)            |                                           |                                                     |                        |             |
| △ Backup II                     | D Description                             | Backup Time and Date                                | Categories             | ]           |
| @ 1                             | Backup of All                             | Thu Aug 05 05:10:50 PDT 2004                        | P Configuration P Data |             |
| Plant Destors                   | Help                                      |                                                     |                        |             |
| alan Restore                    |                                           |                                                     |                        |             |
| alan Nesion                     |                                           |                                                     |                        |             |
| alan Pesion                     |                                           |                                                     |                        |             |
| and resion                      |                                           |                                                     |                        |             |
| aidit Piesion                   |                                           |                                                     |                        |             |
| Jan Pesion                      |                                           |                                                     |                        |             |
| Jan Pesion                      |                                           |                                                     |                        |             |
| Jan Pesion                      |                                           |                                                     |                        |             |
| Jan Pesion                      |                                           |                                                     |                        |             |
| Jaart Presion                   |                                           |                                                     |                        |             |
|                                 |                                           |                                                     |                        |             |

#### 2. 확인을 클릭하여 오프라인 모드로 들어갑니다

| Microsoft Internet Explorer                                                                                       | ×                            |
|----------------------------------------------------------------------------------------------------|------------------------------|
| This operation will cause the system to be quiesced and all active calls will be dropp                            | ed. Do you want to continue? |
| OK Cancel                                                                                                    |                              |
|                                                                                                    |                              |
|                                                                                                    |                              |
|                                                                                                    |                              |
|                                                                                                    |                              |
|                                                                                                    |                              |
|                                                                                                    |                              |
|                                                                                                    |                              |
| System Offline - Microsoft Internet Diplorer                                                                      | X                            |
| Be gat yew Favorites Iools Bep<br>durants - min - Ch Ch Chicanob Collemontes (Chinada Ch Ch. Ch                   | <u></u>                      |
| Address a http://10.95.23.71/Web/Common/SystemOffline.do                                                          | ▼ @Go Links **               |
| Cisco Unity Express > Discover all that is possible on the Internet.                                              | Cisco Systems                |
| Cisco Unity Express Voice Mail / Auto Attendant<br>Configure  Veice Mail  Administration  Defaults  Reports  Help | Home   Logout                |
| Your System is in off line mode. You are not allowed to do any operations.                                        |                              |
| No Of Bytes Transfered: 470                                                                                       |                              |
|                                                                                                    |                              |
|                                                                                                    |                              |
|                                                                                                    |                              |
|                                                                                                    |                              |
|                                                                                                    |                              |
|                                                                                                    | -                            |
|                                                                                                    | Internet                     |

3. 복원이 완료되면 Unity Express 다시 로드를 클릭하여 복원된 컨피그레이션이 적용되어 시스 템을 온라인으로 전환합니다

.

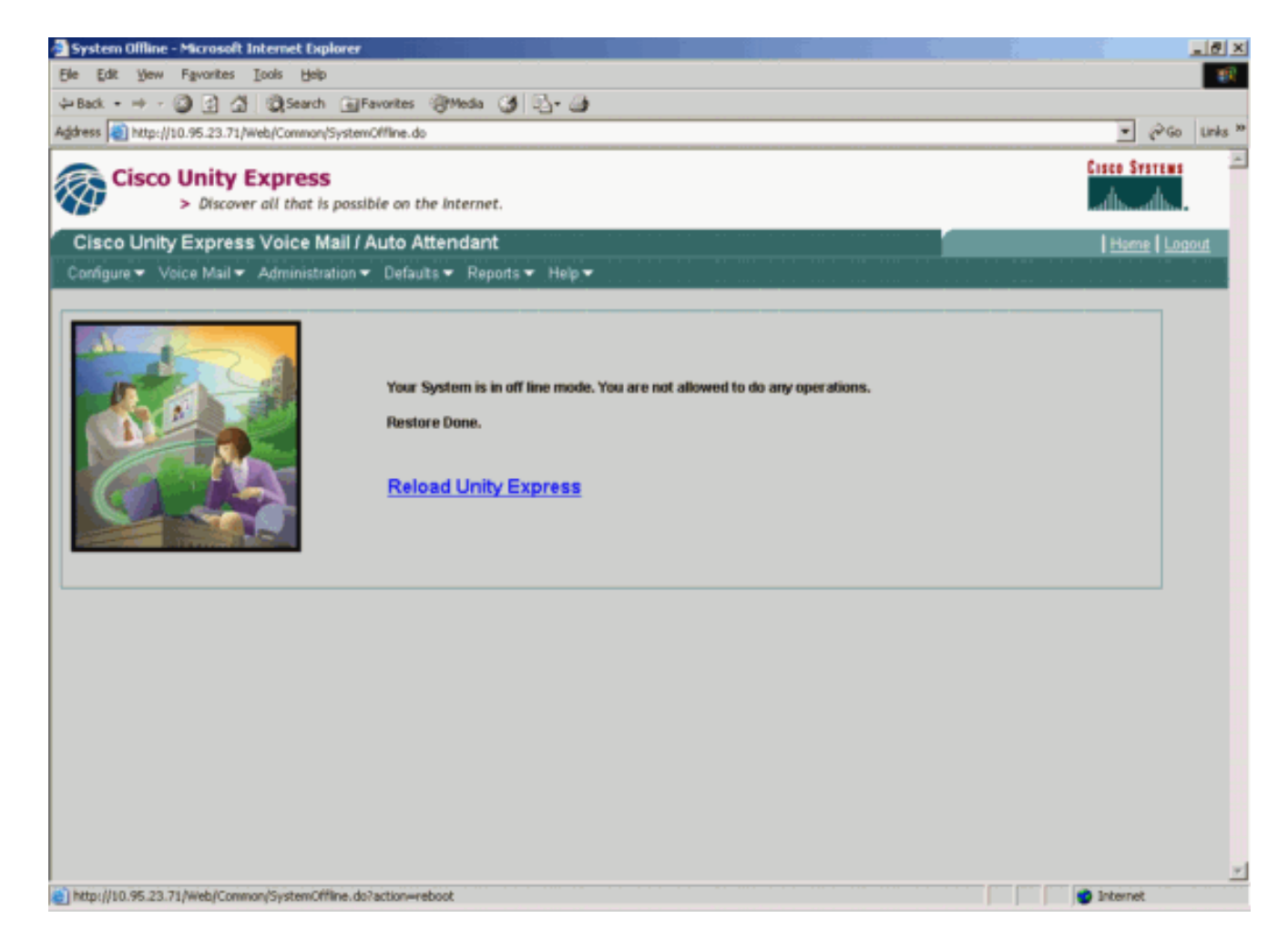

# <u>다음을 확인합니다.</u>

이 섹션에서는 컨피그레이션이 제대로 작동하는지 확인하는 데 사용할 수 있는 정보를 제공합니다.

일부 show 명령은 <u>출력 인터프리터 툴 에서 지원되는데(등록된 고객만), 이 툴을 사용하면</u> show 명 령 출력의 분석 결과를 볼 수 있습니다.

컨피그레이션의 백업 및 복원을 올바르게 완료했는지 확인하려면 다음 단계를 수행하십시오.

data\_1 및 configuration\_1 폴더가 있는지 확인하고 백업 내용을 포함합니다.

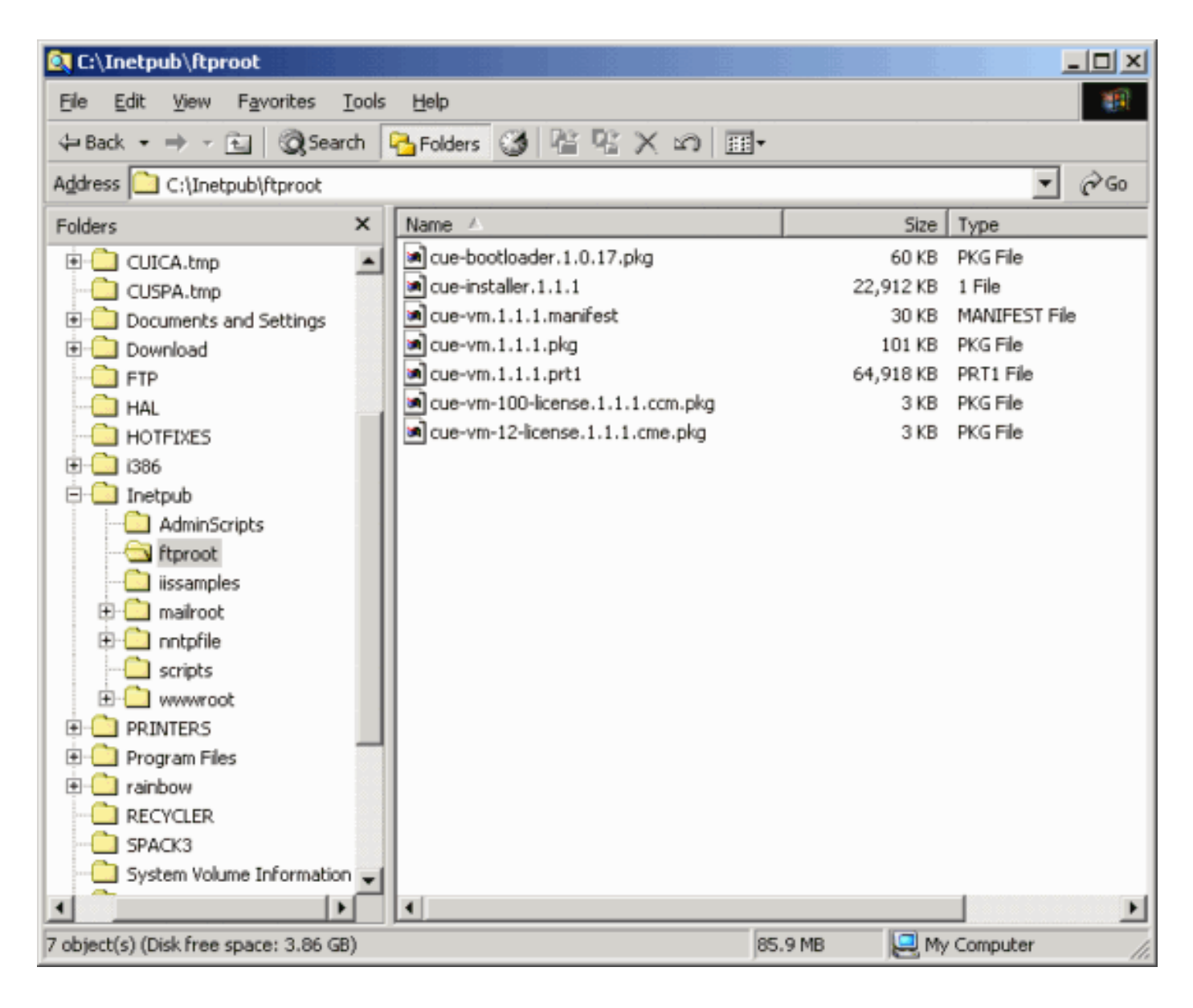

## <u>문제 해결</u>

이 섹션에서는 컨피그레이션 문제를 해결하는 데 사용할 수 있는 정보를 제공합니다.

#### <u>트러블슈팅 절차</u>

다음 지침에 따라 컨피그레이션 문제를 해결하십시오.

1. Microsoft FTP Server와 Cisco Unity Express 간의 IP 연결을 확인합니다

| 👌 Administration > Dackup / Restore > Configuration - System Administration - Cisco Unity Express - Microsoft Internet Explorer 👘 | X                                     |
|----------------------------------------------------------------------------------------------------|---------------------------------------|
| Ele Edit Yew Favorites Iools Help                                                                                                 | 10 C                                  |
| ⇔Back + → - 🕼 🕃 🕼 🕄 Search @Favorites @Media 🏈 🖏 + 🎯                                                                              |                                       |
| Address a http://10.95.23.71/Web/SA/BUSProfile.do                                                                                 | ▼ (PGo Links ≫                        |
| Cisco Unity Express > Discover all that is possible on the Internet.                                                              | Cisco Systems                         |
| Cisco Unity Express Voice Mail / Auto Attendant                                                                                   | Home Logout                           |
| Configure  Voice Mail  Administration  Defaults  Reports  Help                                                                    | ···· ·· · · · · · · · · · · · · · · · |
| Administration > Backup / Restore > Configuration                                                                                 |                                       |
| Server URL *: http://10.95.19.132                                                                                                 |                                       |
| User ID *: testuser                                                                                                    |                                       |
| Password:                                                                                                    |                                       |
| Confirm Password:                                                                                                    |                                       |
| Maximum revisions *: 5                                                                                                    |                                       |
| *indicates a mandatory field                                                                                                    |                                       |
|                                                                                                    |                                       |
|                                                                                                    |                                       |
| a) javascript:OnSave();                                                                                                    | 🔹 Internet                            |

2. Microsoft Windows 사용자 계정에 Microsoft FTP Server 사이트 디렉터리에 대한 적절한 읽기 및 쓰기 권한이 있는지 확인합니다

| 📲 Administration > Backup / Restore > Start Backup - System Administration - Cisco Unity Express - Microsoft Internet Explorer |            | X            |
|----------------------------------------------------------------------------------------------------|------------|--------------|
| Ele Edit Yew Favorites Icols Help                                                                                              |            | - 197        |
| ψ Back • ⇒ - ② ③ ④ ③Search @Favorites @Media ③ □- ④                                                                            |            |              |
| Agdress 🕘 http://10.95.23.71/Web/SA/TriggerBackup.do                                                                           | •          | (∂Go Links × |
| Cisco Unity Express > Discover all that is possible on the Internet.                                                           | Cisco Sr.  | attens 🖻     |
| Cisco Unity Express Voice Mail / Auto Attendant                                                                                | Home       | e Logout     |
| Configure ▼ Voice Mail ▼ Administration ▼ Defauts ▼ Reports ▼ Help ▼                                                           |            |              |
| Administration > Backup / Restore > Start Backup                                                                               |            |              |
| Choose the categories, name and click "Start Backup"                                                                           |            |              |
| Backup ID: 1                                                                                                    |            |              |
| Description: Backup of All                                                                                                    |            |              |
| Categories * 🔽 Configuration (System and Application settings) 🗁 Data (Application Data and Voice Mail Messages)               |            |              |
| * indicates a mandatory field                                                                                                  |            |              |
| Start Backup Help                                                                                                    |            |              |
|                                                                                                    |            |              |
|                                                                                                    |            |              |
|                                                                                                    |            |              |
|                                                                                                    |            |              |
|                                                                                                    |            |              |
|                                                                                                    |            |              |
|                                                                                                    |            |              |
|                                                                                                    |            | 2            |
| a) Done                                                                                                    | 🔮 Internet |              |

- 3. FTP 게시 서비스가 Microsoft FTP 서버에서 시작되었는지 확인합니다.
- 4. Microsoft FTP 서버에서 history.log 파일을 보고 FTP 전송이 실패한 이유를 확인합니다.

# <u>관련 정보</u>

- <u>Cisco Unity Express 관리 가이드</u>
- 모범 사례에 대한 Cisco Unity Express 보안 가이드
- <u>음성 기술 지원</u>
- 음성 및 통합 커뮤니케이션 제품 지원
- <u>Cisco IP 텔레포니 문제 해결</u>
- <u>Technical Support Cisco Systems</u>